## **Exporting your Google Data**

Download your data

## **Important:** It is not recommended to use your Chromebook due to possible storage size constraints.

## 1. Navigate to

https://www.google.com/settings/takeout then sign in with your school email account.

## Sign in with your Google Account

| example@students.d | 120.org    |
|--------------------|------------|
| •••••              |            |
| Sign in            |            |
| Stay signed in     | Need help? |
|                    |            |

2. Select what data to export.

**Note**: By default, all services are selected.

| Your account, your da<br>Download a copy.<br>Create an archive with your data                  | ita.<br>from Google products.                                                 |                         |
|------------------------------------------------------------------------------------------------|-------------------------------------------------------------------------------|-------------------------|
| Manage archives                                                                                |                                                                               |                         |
| Select data to include<br>Choose the Google products to i<br>This archive will only be accessi | e<br>include in your archive and configure the sett<br>ble to you. Learn more | tings for each product. |
| Product                                                                                        | Details                                                                       | Select                  |
| <u>₹ +1</u> +1s                                                                                |                                                                               | ~ 🗸                     |
| Blogger                                                                                        | All blogs                                                                     | ~ 🗸                     |
| 31 Calendar                                                                                    | All calendars                                                                 | ~ <b>~</b>              |
| Contacts                                                                                       | vCard format                                                                  | ~ <b>~</b>              |
| A Drive                                                                                        | All files<br>PDF and 3 other formats                                          | ~ <b>~</b>              |
| Google Code Project Ho                                                                         | osting                                                                        | ~ 🗸                     |
| 💠 Google Photos                                                                                | All photo albums                                                              | ~ 🗸                     |
| Google Play Books                                                                              | All books<br>HTML format                                                      | ~                       |
| Google+ Circles                                                                                | vCard format                                                                  | ~ 🗸                     |
| Google+ Pages                                                                                  | All pages<br>HTML format                                                      | ~ 🗸                     |

3. Click *Next* at the bottom left of the page.

| Download your data        |                          |   |                                                                                                    |
|---------------------------|--------------------------|---|----------------------------------------------------------------------------------------------------|
| Google Play Books         | All books<br>HTML format | ~ | <ul> <li>Image: A second second s</li></ul> |
| Google+ Circles           | vCard format             | ~ | <ul> <li>Image: A start of the start of the start of</li></ul>  |
| Google+ Pages             | All pages<br>HTML format | ~ | <ul> <li>Image: A second second s</li></ul> |
| Google+ Stream            | HTML format              | ~ | <b>~</b>                                                                                                    |
| Hangouts                  |                          | ~ | <ul> <li>Image: A start of the start of the start of</li></ul>  |
| Mail                      | All mail                 | ~ | <ul> <li>Image: A start of the start of the start of</li></ul>  |
| Maps (your places)        |                          | ~ | <b>~</b>                                                                                                    |
| Messenger                 |                          | Ŷ | <ul> <li>Image: A start of the start of the start of</li></ul>  |
| Moderator                 |                          |   | <ul> <li>Image: A start of the start of the start of</li></ul>  |
| My Maps                   |                          |   | <b>~</b>                                                                                                    |
| Profile                   |                          | ~ | <ul> <li>Image: A start of the start of the start of</li></ul>  |
| 🗹 Tasks                   |                          |   | <ul> <li>Image: A start of the start of the start of</li></ul>  |
| Voice                     |                          | Ŷ | <b>~</b>                                                                                                    |
| YouTube                   |                          | Ŷ | <ul> <li>Image: A second second s</li></ul> |
| Next                      |                          |   |                                                                                                    |
| Customize download format |                          |   |                                                                                                    |

4. Click Create archive.

**Note**: Depending on the size of the data, this process could take upwards of 30 minutes.

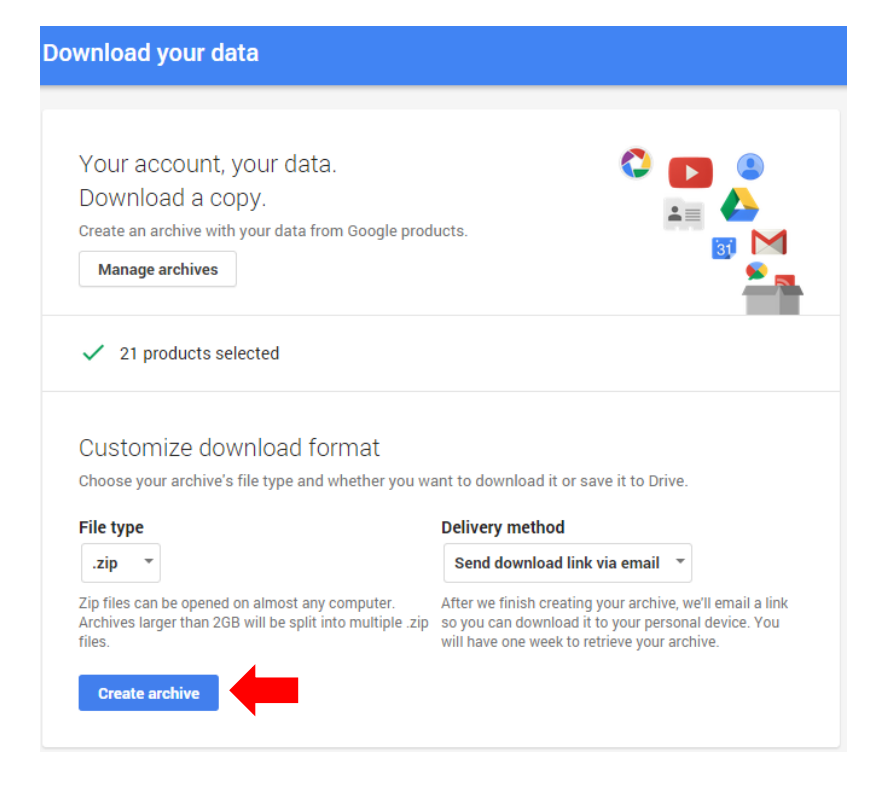

5. Click Download.

**Note**: It may ask you to sign in again as a security measure.

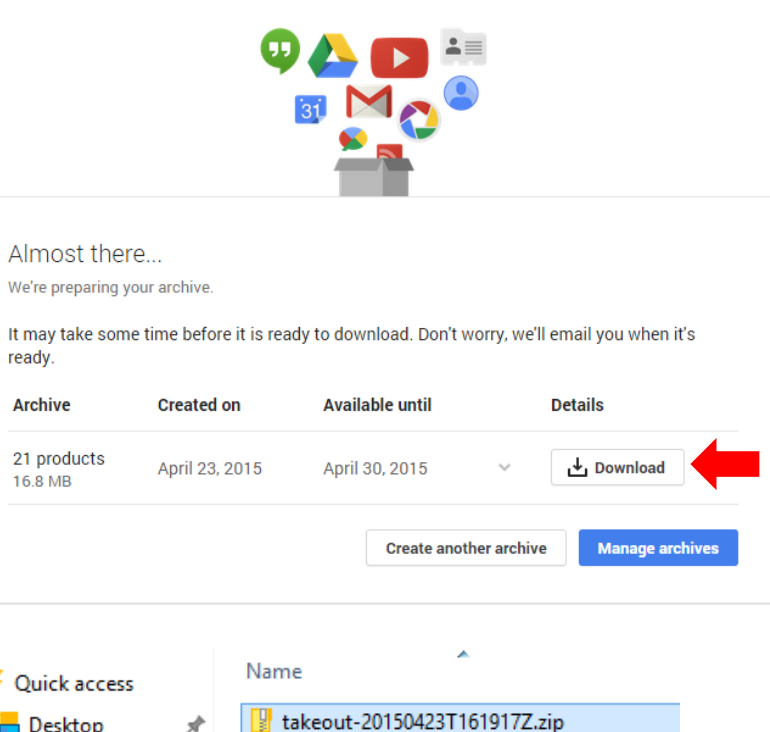

6. Navigate to your *Downloads* folder, Right-click on the compressed file and click *Extract All*.

7. Your Google data is ready to go!

| Quick access                                                                                                    |             | Name                                                       |
|----------------------------------------------------------------------------------------------------|-------------|------------------------------------------------------------|
| 📒 Desktop                                                                                                    | *           | 🔡 takeout-20150423T161917Z.zip                             |
| 📳 Documents                                                                                                    | *           |                                                            |
| 🛃 Downloads                                                                                                    | A           |                                                            |
| 🕞 Music                                                                                                    | *           |                                                            |
| 🔚 Pictures                                                                                                    | *           |                                                            |
| 📴 Videos                                                                                                    | Å           |                                                            |
| \land OneDrive                                                                                                    |             |                                                            |
| 🗐 This PC                                                                                                    |             |                                                            |
| 🗎 Network                                                                                                    |             |                                                            |
|                                                                                                    |             |                                                            |
|                                                                                                    |             | · · · · · · · · · · · · · · · · · · ·                      |
| Quick access                                                                                                    |             | Name                                                       |
| 🗲 Quick access<br><del> </del> Desktop                                                                                                    | *           | Name takeout-20150423T161917Z                              |
| 🗳 Quick access<br>🔚 Desktop<br>🕞 Documents                                                                                                    | A<br>A      | Name takeout-20150423T161917Z takeout-20150423T161917Z.zip |
| <ul> <li>Quick access</li> <li>Desktop</li> <li>Documents</li> <li>Downloads</li> </ul>                                                                                                    | A<br>A<br>A | Name takeout-20150423T161917Z takeout-20150423T161917Z.zip |
| <ul> <li>Quick access</li> <li>Desktop</li> <li>Documents</li> <li>Downloads</li> <li>Music</li> </ul>                                                                                       | *<br>*<br>* | Name<br>takeout-20150423T161917Z                           |
| <ul> <li>Quick access</li> <li>Desktop</li> <li>Documents</li> <li>Downloads</li> <li>Music</li> <li>Pictures</li> </ul>                                                                     | * * *       | Name takeout-20150423T161917Z takeout-20150423T161917Z.zip |
| <ul> <li>Quick access</li> <li>Desktop</li> <li>Documents</li> <li>Downloads</li> <li>Music</li> <li>Pictures</li> <li>Videos</li> </ul>                                                     | * * *       | Name takeout-20150423T161917Z takeout-20150423T161917Z.zip |
| <ul> <li>Quick access</li> <li>Desktop</li> <li>Documents</li> <li>Downloads</li> <li>Music</li> <li>Pictures</li> <li>Videos</li> <li>OneDrive</li> </ul>                                   | * * * *     | Name takeout-20150423T161917Z takeout-20150423T161917Z.zip |
| <ul> <li>Quick access</li> <li>Desktop</li> <li>Documents</li> <li>Downloads</li> <li>Music</li> <li>Pictures</li> <li>Videos</li> <li>OneDrive</li> <li>This PC</li> </ul>                  | * * * *     | Name takeout-20150423T161917Z takeout-20150423T161917Z.zip |
| <ul> <li>Quick access</li> <li>Desktop</li> <li>Documents</li> <li>Downloads</li> <li>Music</li> <li>Pictures</li> <li>Videos</li> <li>OneDrive</li> <li>This PC</li> <li>Network</li> </ul> | * * * *     | Name takeout-20150423T161917Z takeout-20150423T161917Z.zip |